## 達人設計 ユーザー登録・ログイン方法

## 1. ユーザー登録方法

達人設計のご利用に当たっては、以下の手順により新規登録を行います。なお、耐震診断プログ ラム「T.S.・達人診断 R1」に登録している場合も本登録が必要です。

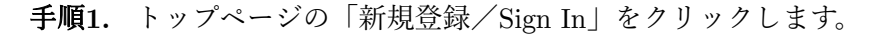

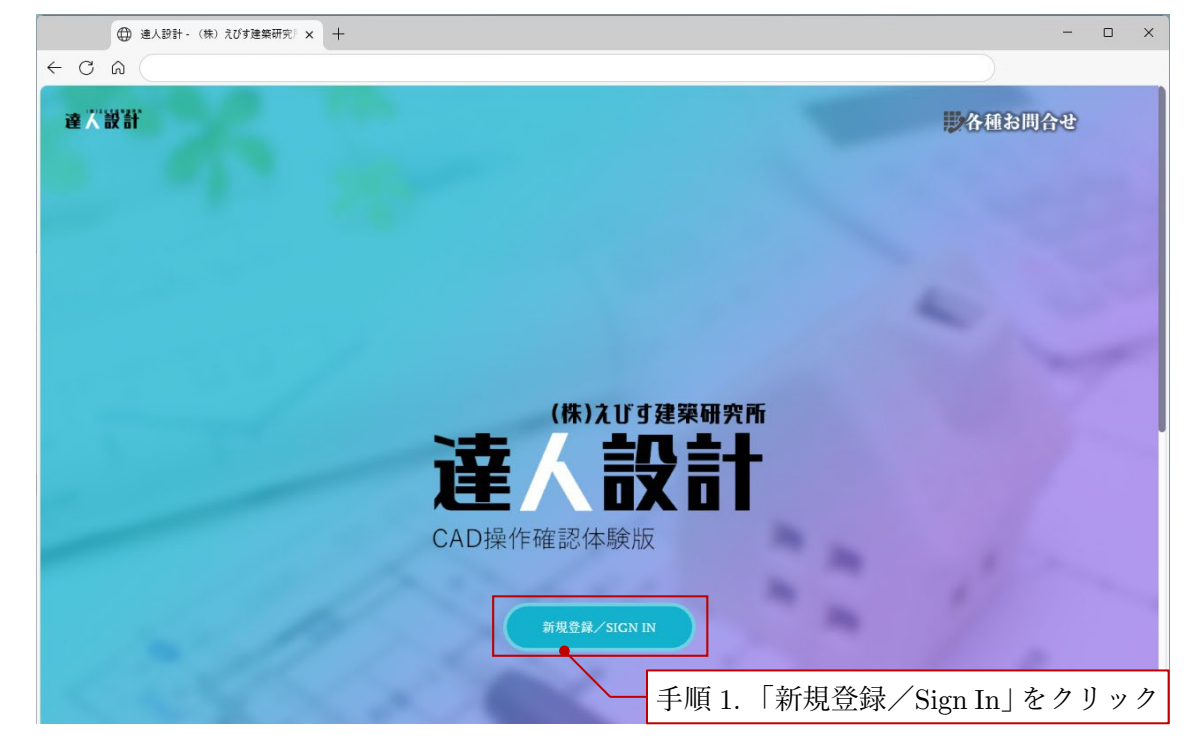

手順2. 新規登録/Sign In ページの「新規登録」をクリックします。

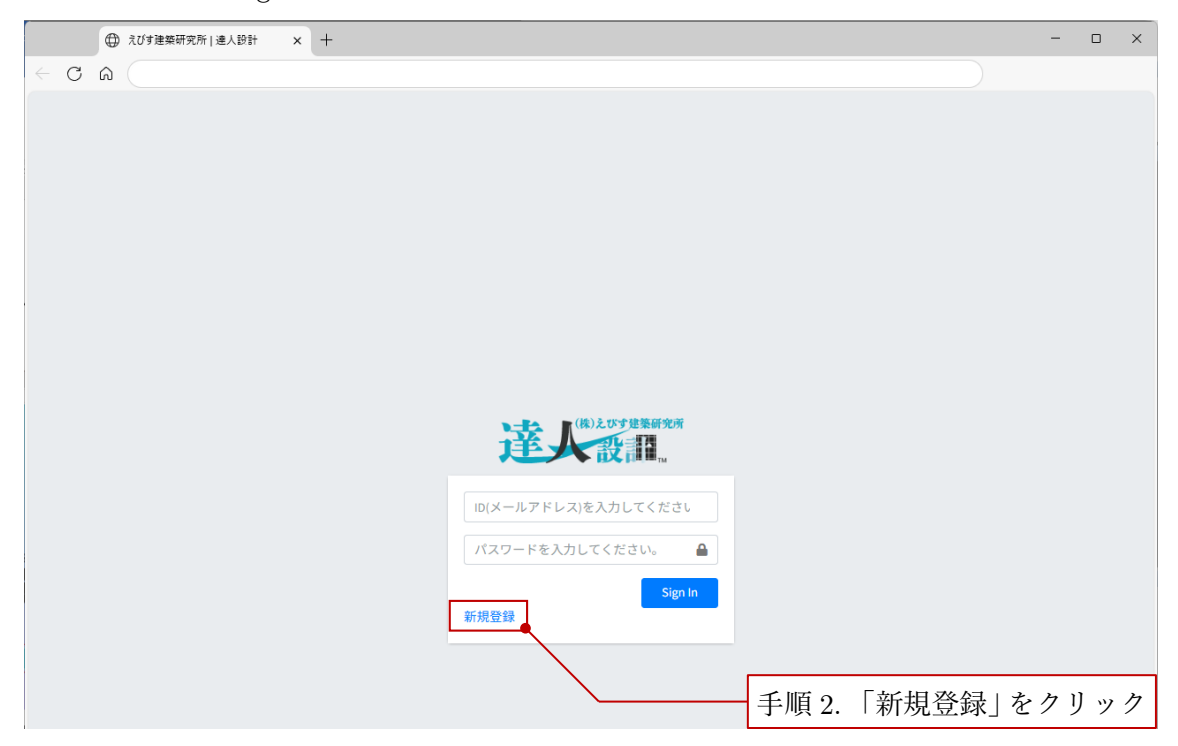

**手順3.** 新規ユーザー登録ページにて登録するメールアドレスと登録するパスワードを入力し, 「登録」をクリックします。ご登録前に,サービス利用規約を必ずご確認ください。

| ⊕ えびす連築                     | ₩研究所   递入設計 x +                                                                                                    | -          |         | ×  |  |  |
|-----------------------------|----------------------------------------------------------------------------------------------------|------------|---------|----|--|--|
| < C A                       |                                                                                                    |            |         |    |  |  |
| 新規ユーザー登録                    |                                                                                                    |            |         |    |  |  |
|                             | 登録するID (メールアドレス)       登録するパスワード       パスワードの再入力       登録                                                                                                    |            |         |    |  |  |
| ユ<br>202<br>202<br>株式<br>なま | <ul> <li>ユーザー登録を行うと、下記のサービス利用規約に同意したものとざれます</li> <li>ユ3年11月1日 刺転</li> <li>エ3年11月1日 刺転</li> <li>Sea5システム利用規約</li> <li>Sea5システム利用規約</li> <li>Sea5システム利用規約</li> <li>Sea5システム利用規約</li> <li>A. 登録するメールアドレスを</li> <li>b. 登録するパスワードを入力</li> <li>C. 「登録」をクリック</li> </ul> | ·入フ<br>(2) | カ<br>箇戸 | 沂) |  |  |
| (5)<br>9<br>(4)<br>9        | (契約の成立)<br>第1条<br>1.お客様が、本システムの会員登録・ログインを行ったとき、又は本システムを使用したときは、本契約の締結に同意したものとみなされ、本契約は成立し効力を生3<br>(著作権の帰属)<br>第2条<br>1.本システムに関する著作権等の知的財産権は、すべて弊社に帰属します。                                                                                                    |            |         |    |  |  |
| (6<br>3<br>(7<br>(7         | <ul> <li>(使用権の許諾)</li> <li>第3条</li> <li>1. 弊社は、お客様に対し、本契約の条項に従って、本システムを使用する非独占的な権利を許諾します。</li> <li>2. お客様は、お客様のコンビュータに指載されたウェブブラウザなどの機能を利用し、インターネットを経由して本システムを使用することができます。</li> <li>(オープンソースライブラリの利用規約)</li> </ul>                                               |            |         |    |  |  |

以上でユーザー登録が完了します。

## 2. ログイン方法

新規登録/Sign In ページにて登録したメールアドレスとパスワードを入力し、「Sign In」をク リックすると、「達人設計ホーム」にログインします。

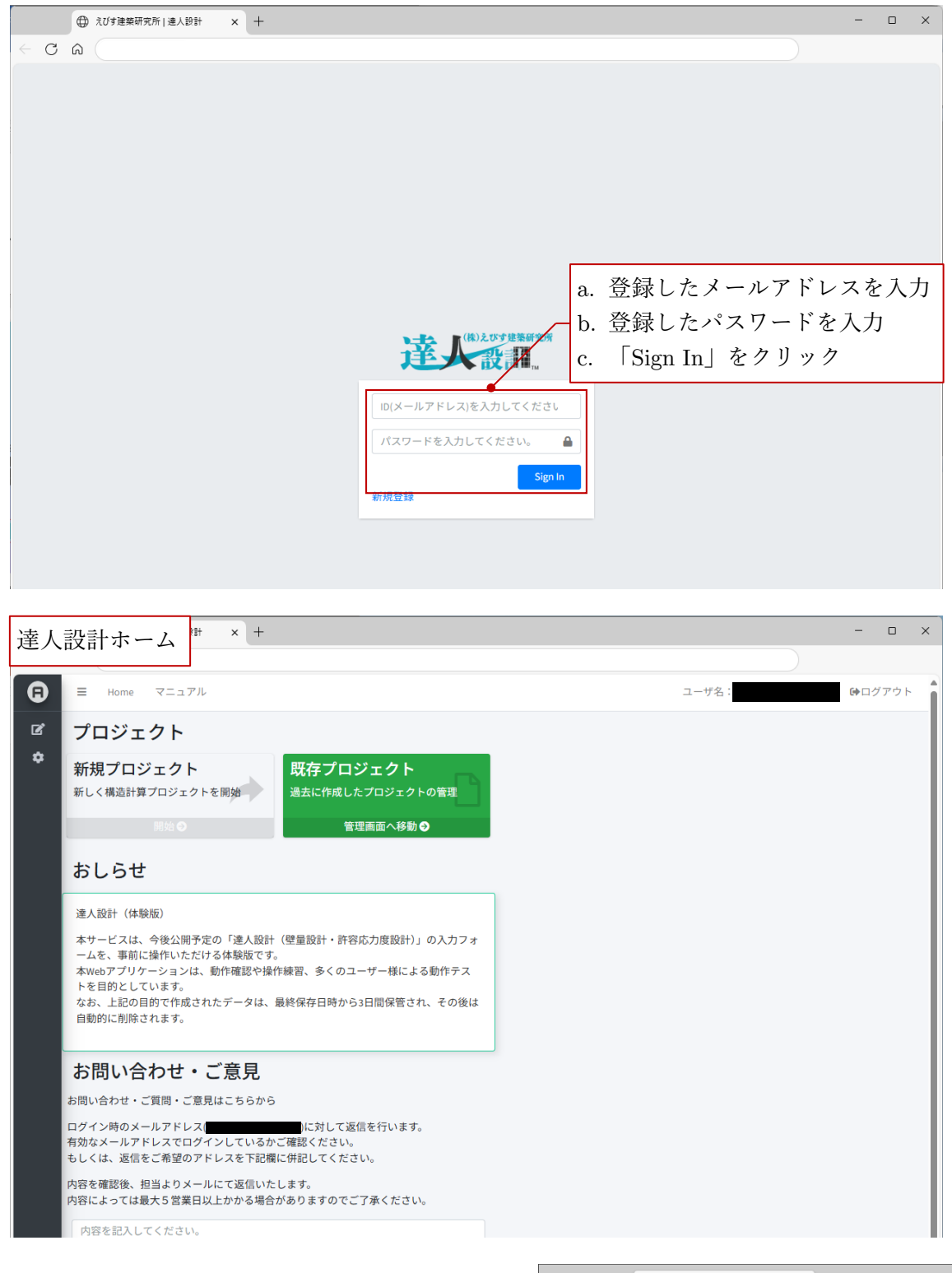

**注**. ログインに失敗した場合は,「戻る」ボタンでロ グイン画面に戻ってください。

|                        | +         |
|------------------------|-----------|
|                        | 「戻る」をクリック |
| ログインIDまたはパスワードが間違っています |           |

## 3. 操作マニュアルの参照

達人設計ホームの「マニュアル」をクリックし、「マニュアル」ページの操作マニュアルをクリ ックすると、達人設計操作マニュアルが開きます。建物データ(プロジェクト)の作成に当たって は、そちらをご参照ください。

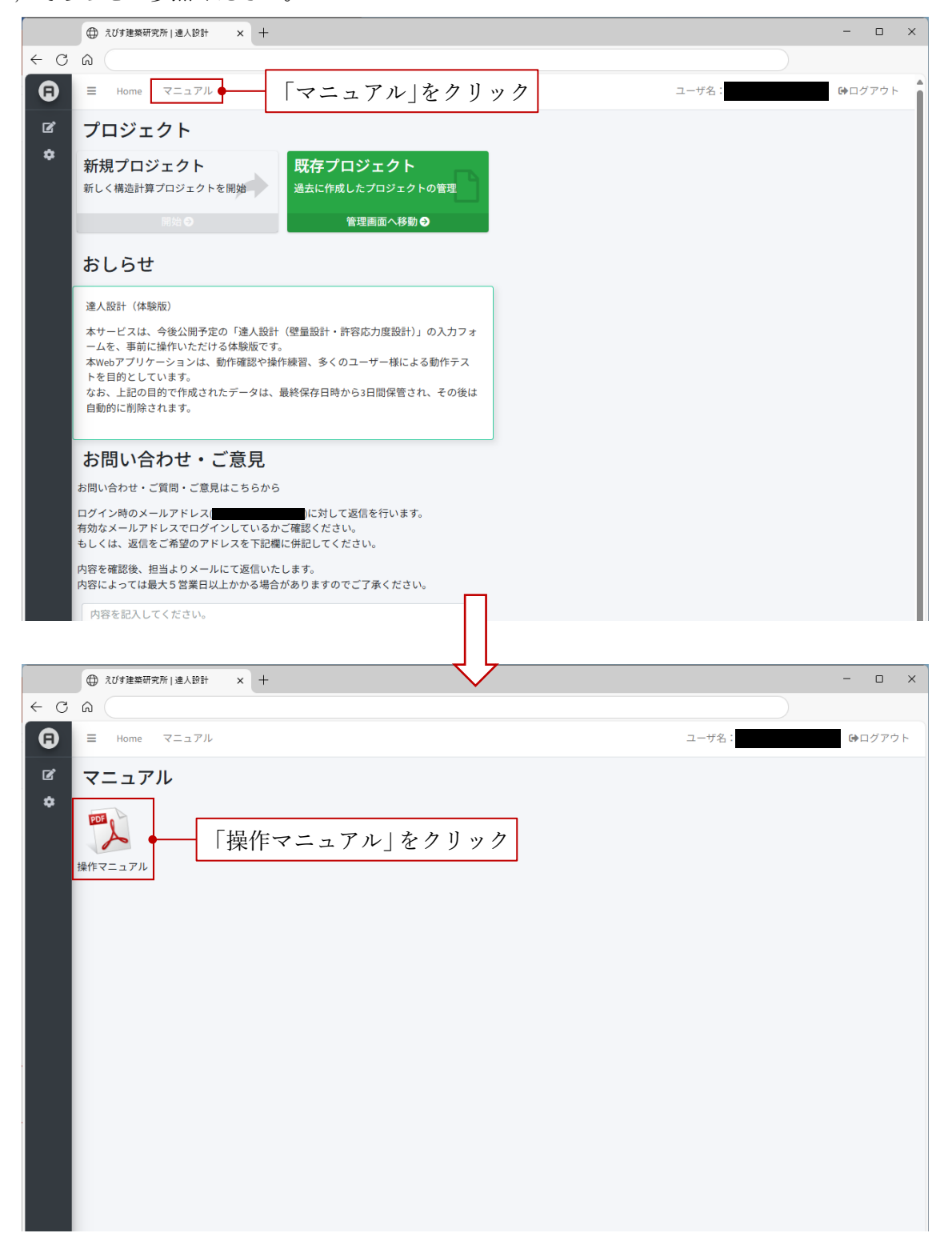